# マイナポータル経由での「ねんきんネット」利用登録手順(パソコン版

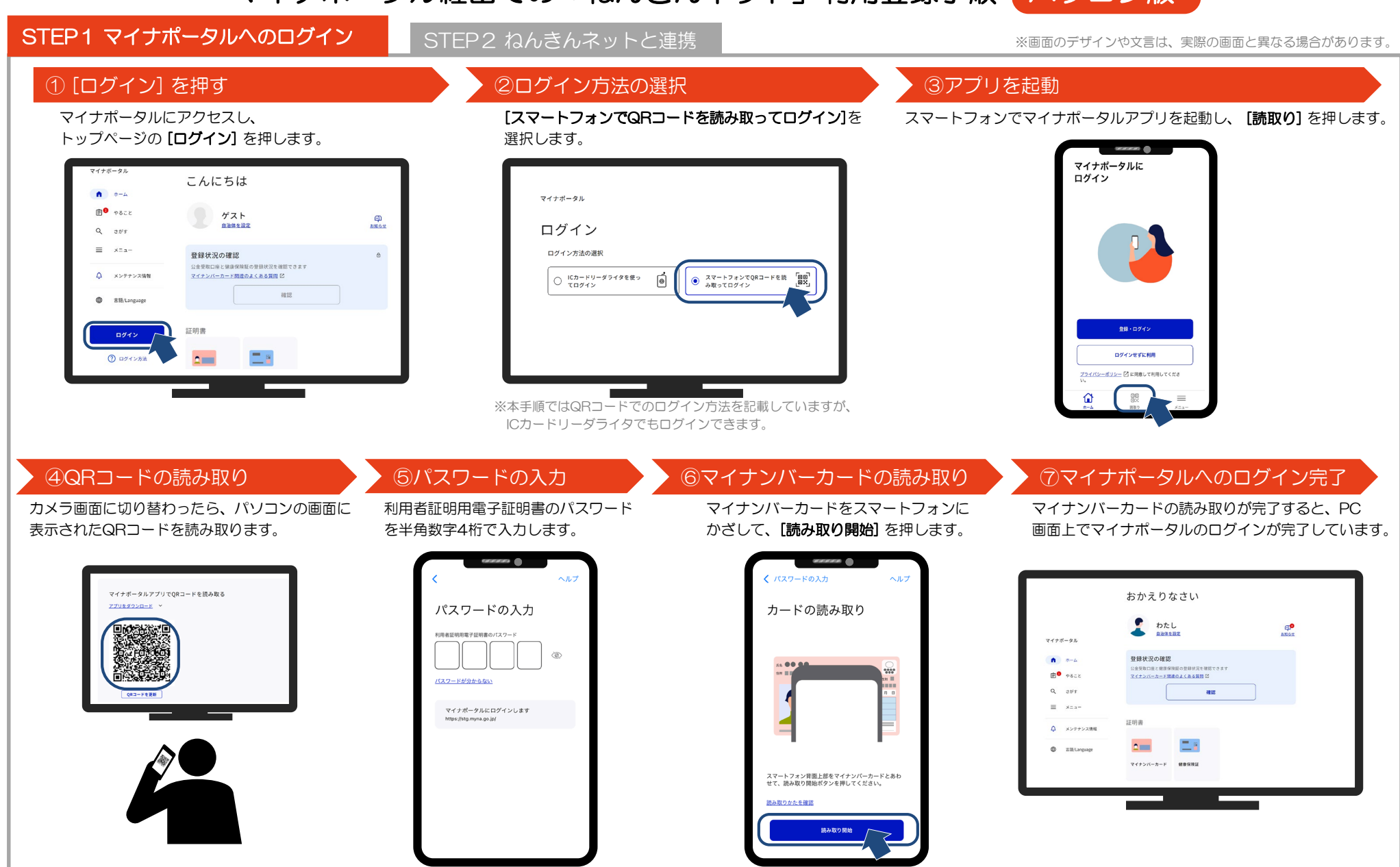

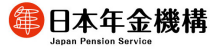

### ⑧ [年金] を押す

#### トップページの [年金]を押します。

|          |             | 65 / 16                             |           |
|----------|-------------|-------------------------------------|-----------|
| n        | ムーホ         | 確定中告の事前準備                           | ,         |
| <b>:</b> | やること        | 血 公会受取口座                            | >         |
| ۹        | さがす         |                                     | >         |
| ≡        | ×==-        | <b>回 秋</b>                          | 3         |
| ٥        | メンテナンス情報    | その他のわたしの情報                          |           |
| ۲        | 言语/Language |                                     |           |
|          |             | マイナポータルでは、ログイン履歴や個人情報の優け<br>よくある質数ご | 履歴を確認できます |
|          |             | ログイン履歴                              |           |

# ▶ ⑨[トップページ(ねんきんネット)] を押す

### [トップページ(ねんきんネット)]を押します。

| 年金                                                                                                    |                  |
|----------------------------------------------------------------------------------------------------|------------------|
| 年金記録の確認                                                                                                    |                  |
| ねんさんネットで単金記録を確認する                                                                                            | 2                |
| 年金の手続き                                                                                                    |                  |
| 国民年金に加入する方・加入中の方の手続き                                                                                         | 3                |
| 年金を請求する方・年金を受給している方の手続き(ねんきんネット)                                                                             | ß                |
| 通知者のペーパーレス化(ねんきんネット)                                                                                         | 8                |
| 手続き状況の確認                                                                                                    |                  |
| マイナポータルから手続きした申請の状況を確認できます。                                                                                  |                  |
| 手続き状況を確認する                                                                                                   |                  |
| ◎ ねんさんキット<br>インターネットは高してご自身の母金の増生を用し相互できるヤービスです。34時間いつでもとこでも、パソコン<br>現地提定するととでできます。<br>トップマージ、(MacSA2のエン)」(2 | ウスマートフォンからご自身の年金 |
|                                                                                                    |                  |
|                                                                                                    |                  |

## ⑩ [ねんきんネットと連携] を押す

ねんきんネットの利用規約を確認し、[連携に同意する] にチェックを入れ、[ねんきんネットと連携]を押します。

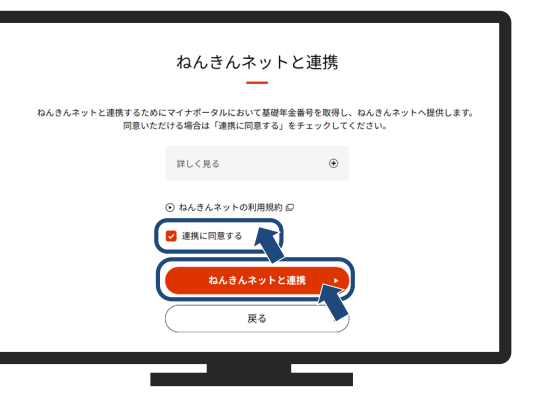

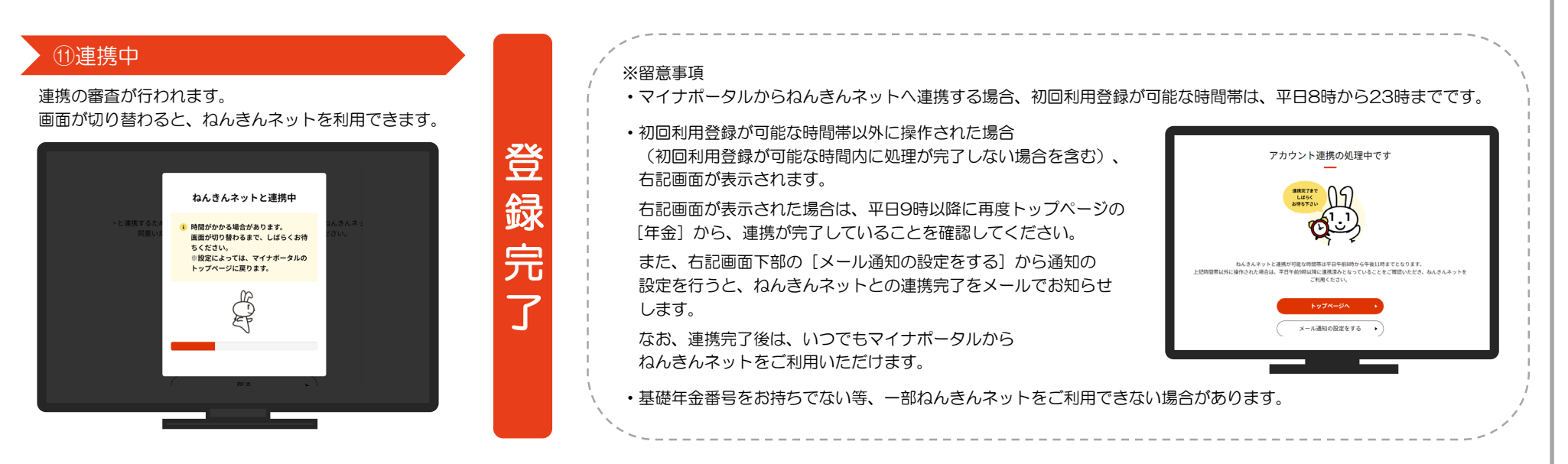